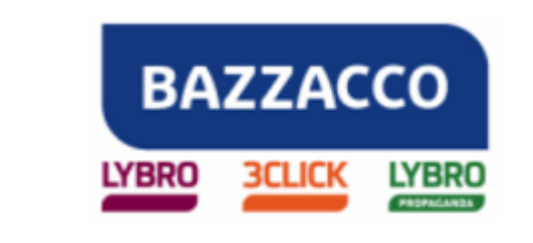

| Oggetto           | FATTURAZIONE P.A.                                                                                                    |
|-------------------|----------------------------------------------------------------------------------------------------|
| Numero documento  | 01528                                                                                                    |
| Software          | LYBRO/3CLICK/LYBRO PROPAGANDA                                                                                                    |
| Dalla versione    |                                                                                                    |
| Redatto da        | Moletta Morena – morena.moletta@lybro.it                                                                                                    |
| Data Redazione    | 07/11/2014                                                                                                    |
| Approvato da      |                                                                                                    |
| Data Approvazione |                                                                                                    |
| Revisione         | 6                                                                                                    |
| Stato Documento   | Definitivo                                                                                                    |
| Note              | Le informazioni fornite nel presente documento sono fornite "come sono" senza garanzie di alcun tipo. L'utente si assume l'intero rischio dell'accuratezza e dell'utilizzo del presente documento. Bazzacco srl non può garantire l'accuratezza delle informazioni presentate dopo la data di pubblicazione. |

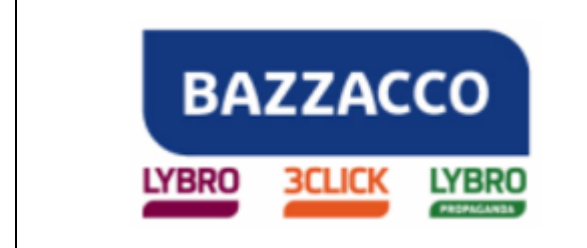

### FATTURAZIONE P.A.

Per fattura elettronica si intende il processo in cui la fattura viene prodotta, spedita e archiviata in modalità digitale senza dover essere stampata. La fattura elettronica è un documento informatico dov'è identificato in modo inequivocabile il mittente e la data di emissione.

### **OPERAZIONI PRELIMINARI PER POTER INVIARE LA FATTURA**

Importante. Per generare le fatture PA si consiglia di informarsi presso il proprio commercialista in quanto è opportuno impostare un sezionale diverso da quello utilizzato normalmente, infatti la normativa in vigore (l'estratto alla fine documento) impone l'archiviazione sostitutiva di tutti i documenti che si trovano nel registro iva che contiene fatture emesse nel formato della fattura PA.

Nei software Lybro/3Click/Lybro Propaganda è già prevista la gestione di più registri iva perciò è possibile creare un registro iva sezionale dedicato alle fatture PA.

Dal menu **File**, selezionare **Opzioni**, portarsi nella scheda **Documenti** e nel riquadro **Altri documenti**, attivare l'opzione **Uso suffisso sui documenti** specificando successivamente negli appositi campi il suffisso scelto per la fattura PA.

| 🛸 Libre                                                                                                    | eria                                                                                                    | 🚺 Lybro                                                                                                    | Web                                                                                                    |                                                                                                    | 🔒 Password                                                                                          |
|----------------------------------------------------------------------------------------------------|----------------------------------------------------------------------------------------------------|----------------------------------------------------------------------------------------------------|----------------------------------------------------------------------------------------------------|----------------------------------------------------------------------------------------------------|----------------------------------------------------------------------------------------------------|
| Impostazioni                                                                                                    | 🙀 Stampa                                                                                                    | Documenti                                                                                                    | Altro                                                                                                    | 🔅 Etichette                                                                                                    | 🔐 Registratori Cassa                                                                                |
| Documento di trasport                                                                                                    | o<br>prezzi<br>I totale<br>a categoria<br>rima di fatturare i DDT                                                                                                    | con articoli senza prezzo                                                                                                    | Ordini e confer                                                                                                    | me ordini<br>tilizza il codice interno s<br>tampa la categoria sugl<br>tampa la categoria sulle                                                                                                    | ugli ordini<br>i ordini<br>: conferme ordini                                                        |
| Altri documenti                                                                                                    |                                                                                                    | ]                                                                                                    |                                                                                                    |                                                                                                    |                                                                                                    |
| V Numeraz<br>V Evidenzia<br>Prezzo v<br>Somma g<br>V Ricerca r<br>Abilita ge<br>V Uso suffi<br>V Uso suffi<br>IVA asso<br>IVA asso<br>Escludi 7<br>Avvisa p<br>Stampa 7<br>Sconto d | ione nota di credito se<br>a i documenti da pagar<br>endita calcolato da Pre<br>ili articoli identici nello s<br>nel codice e nella descri<br>estione sconti per marc<br>sso sui documenti<br>lta art. 74 su spese imb<br>lta art. 74 su spese imb<br>lta art. 74 su spese tra<br>Ximessa diretta" dal cal<br>rima di stampare le fat<br>Fattura verrà emessa<br>ei libri su prezzo defisc<br>sa spese su lordo defisi | guente alla fattura<br>e<br>zzo acquisto e Ricarico<br>tesso documento<br>zione degli articoli<br>a e categoria<br>PA<br>vallo/rivalsa fattura<br>sporto fattura<br>colo delle scadenze<br>ture con articoli senza prezz<br>entro mezzanotte" su sched<br>alizzato<br>calizzato | Escludi desc<br>Abilita quan<br>Vascondi gli<br>Riporta cod<br>Ricevute Fis<br>Bilocca la mo<br>Stampa il rif<br>V Stampa le fi | rizione estesa dai docu<br>tità articoli in fattura co<br>articoli della distinta ba<br>ice Prodotto nella descr<br>scali<br>Blocca<br>to: 4%<br>difica del prezzo nelle f<br>erimento della scheda s<br>oto nei preventivi | menti<br>on 4 decimali<br>ase<br>izione articolo<br>fatture<br>sulla fattura<br>E Opzioni FatturaPA |
| EdiSoftware                                                                                                    | are                                                                                                    | OliGed - www.olipress                                                                                                    | it<br>estione Edicole                                                                                                    | Bocchio                                                                                                    | v.bocchio.it<br>Password                                                                            |

Pagina 2 di 15

#### **BAZZACCO SRL**

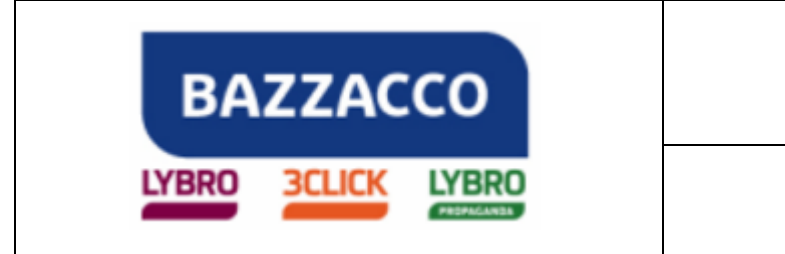

**Importante.** Inserire il suffisso dedicato alla fattura PA nel secondo campo vuoto o nei successivi.

Dal menu **Azienda**, aprire il modulo **Fatture**; selezionare una fattura da inviare alla pubblica amministrazione e cliccare sul pulsante **Fatt.PA**, dal menu selezionare **Fattura Pubblica Amministrazione**.

| Fatture      | - 2015         |            |            |            |             |        |               |       |       |                                    | 9 <b>X</b> |
|--------------|----------------|------------|------------|------------|-------------|--------|---------------|-------|-------|------------------------------------|------------|
| Nuovo        | ▼ 📝<br>Modifie | Ca Copia   | Elimina    | ੴ<br>Frova | Gan Stampa  | E-mail | 2<br>Aggiorna | Banca | Stat. | ▼ Fatt.PA ▼                        |            |
| 00           |                | 0          | Aggiorna 🎯 | Oggi 🍸     | Settimana 🛅 | Mese   |               |       |       | E Fattura Pubblica Amministrazione |            |
| <b>I</b> ¶ № | Tipo           | Data       | Cliente    |            |             |        | Città         | Pro   |       | Controlla esiti fatture PA         |            |
| 01           | Fattura        | 17/02/2015 | Comune     |            |             |        |               |       |       | 🖽 Trova fatture P.A.               |            |
| 02           | Fattura        | 25/02/2015 | Ferrament  | a          |             |        |               |       |       | 1 Trova fatture Enti pubblici      |            |
| 03           | Fattura        | 25/02/2015 | Ferrament  | a          |             |        |               |       |       |                                    |            |

Nella finestra che appare portarsi nella scheda **Tecnico**; premere il pulsante **Aggiorna archivi**; verranno aggiornati i file del programma che permettono il successivo invio della fattura PA **(Questa procedura deve essere effettuata solo la prima volta)**.

| roprietà Esito Tecnico |                                                                                                    |      |
|------------------------|----------------------------------------------------------------------------------------------------|------|
| Attenzione: que        | ste funzioni devono essere utillizzate solo da personale esperto.                                              |      |
| Aggiorna archivi       | Aggiornamento degli archivi per la compatibilità della fattura elettronica.                                    |      |
| Test connessione       | Test di connessione WebService.                                                                                |      |
| Dpzioni                | Impostazioni di default della Fattura P.A.: nome utente, password, regime fiscale, tipo cassa, ecc.            |      |
| Apri percorso file     | Apre il percorso dove sono contenuti i file XML.                                                               |      |
| invia file XML a       | Invia il file XML tramite posta elettronica per eventuali verifica. Da utilizzare solo per assistenza tecnica. |      |
| Note:                  |                                                                                                    | D.M. |
|                        |                                                                                                    | ^    |
| 9                      |                                                                                                    | -    |
|                        |                                                                                                    |      |

Al termine della procedura cliccare il pulsante **Opzioni**:

1. Verrà visualizzata la finestra **Proprietà**.

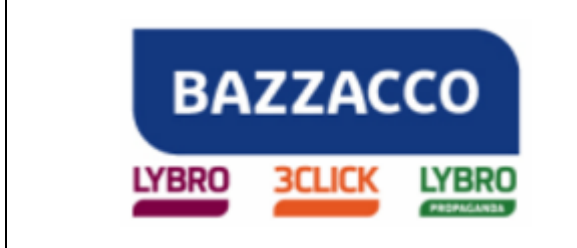

- 2. Verificare che siano presenti **User ID**, **Password**, **Codice Cliente** e **Password cifrata** (vengono inserite in automatico se l'anagrafica ditta del programma è impostata correttamente e completa di partita iva).
- 3. Inserire il proprio **Regime fiscale** effettuando la ricerca nella maschera che apparirà cliccando l'apposito pulsante (è impostato di default Ordinario).
- 4. Impostare l'eventuale **Tipo cassa** (dato facoltativo) riferito alla cassa di previdenza della propria categoria professionale.
- 5. Premere il pulsante **Ok** per salvare i dati inseriti.

| Informazioni relative a                                                                                           | lle fatture per la Pubblica Amministrazione. |
|----------------------------------------------------------------------------------------------------|----------------------------------------------|
| artita IVA:                                                                                                    |                                              |
| 0123456789                                                                                                    | 🏂 Attiva                                     |
| User ID;<br>IT0123456789                                                                                          | Password:<br>aDflpTrbfWqaasXU                |
| Informazioni per attivare il serv<br><u>C</u> odice Cliente:                                                      | izio WebService<br>Password cifrata:         |
|                                                                                                    | PASSWORDCIFRATA                              |
| [Codice Cliente]                                                                                                  |                                              |
| [Codice Cliente]<br>Informazioni fiscali<br><u>R</u> egime fiscale;                                               | The deal PLA Steeder and                     |
| [Codice Cliente]<br>Informazioni fiscali<br><u>R</u> egime fiscale:<br>RF01 <b>N</b> Ordina                       | rio                                          |
| [Codice Cliente]<br>Informazioni fiscali<br>Regime fiscale:<br>RF01                                               | rio                                          |
| [Codice Cliente]<br>Informazioni fiscali<br>Regime fiscale:<br>RF01 S Ordina<br><u>Tipo cassa:</u><br>TC22 S INPS | rio                                          |

#### Inserimento del codice univoco ufficio nella scheda cliente

Per poter inviare la fattura PA all'interno della scheda cliente deve essere presente il **Codice univoco ufficio**:

- 1. Aprire la scheda del cliente e portarsi nella scheda **Condizioni**, oltre alle normali informazioni riferite alla tipologia di pagamento e alla banca, inserire il **Codice univoco ufficio** del cliente effettuando la ricerca premendo l'apposito pulsante.
- 2. Cliccare su **Ok** per salvare le modifiche.

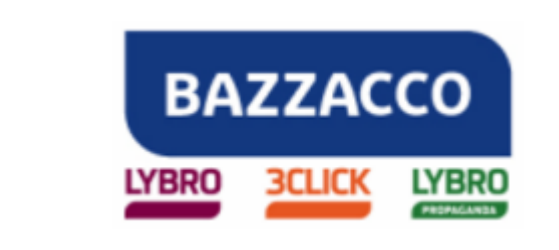

| and he are the | ali   Contatto                 | Condizioni    | Destinazione                   | Altro                    | Note     | Movimenti 2014            |       |
|----------------|--------------------------------|---------------|--------------------------------|--------------------------|----------|---------------------------|-------|
| Jinser dati.   | ire le informazi               | oni sulle con | dizioni <mark>d</mark> i pagam | iento <mark>, l</mark> a | banca de | el cliente ed eventuali a | altri |
|                |                                |               |                                |                          |          |                           |       |
| Pagamento:     |                                |               |                                |                          |          | 8                         | 6     |
| <u>B</u> anca: | BANCA AN                       | TONIANA PO    | DPOLARE VENE                   | TA SPA                   |          | ÷                         |       |
| IBAN:          | l.                             |               |                                | 0                        | Q (1)    |                           |       |
| <u>c</u> /c:   | i.                             |               | <u>C</u> in:                   |                          |          |                           |       |
| ABI:           | Į.                             |               | C <u>A</u> B:                  |                          |          |                           |       |
|                |                                |               |                                |                          |          |                           |       |
| Fattura Pubb   | lica Amministra<br>Codico uniu | zione         | 6                              | 2                        |          |                           |       |
|                |                                | 000 011100;   |                                | <b>y</b>                 |          |                           |       |
| SMS            |                                |               |                                |                          |          |                           |       |
|                | 🔲 Abilita ir                   | ivio SMS      |                                |                          |          |                           |       |
|                | Parole chia                    | /e:           |                                |                          |          |                           |       |
|                |                                |               |                                |                          |          |                           | -     |

#### Creazione della fattura

Dal menu **Azienda**, selezionare **Fatture** e procedere con la normale emissione della fattura selezionando, accanto al numero della fattura, il sezionale impostato in precedenza e prestando attenzione a compilare i campi **Codice univoco ufficio, Codice Identificativo Gara** e l'eventuale

| Inserire         | i dati del documento, l'anagraf | fica del cliente, la partita iva o il codice fiscale. |
|------------------|---------------------------------|-------------------------------------------------------|
| № Fattura:       | 21                              |                                                       |
| Documento:       | Pattura                         | <b>e</b>                                              |
| <u>]</u> liente: |                                 | <ul> <li>▼ 2 II</li> </ul>                            |
| ndirizzo:        |                                 |                                                       |

**Numero** contratto presenti nella scheda **FatturaPA**. Per verificare se il **Codice Univoco Ufficio** è corretto premere il **pulsante con il punto esclamativo**, verrà visualizzata una finestra con il nome dell'ente associato al codice univoco inserito.

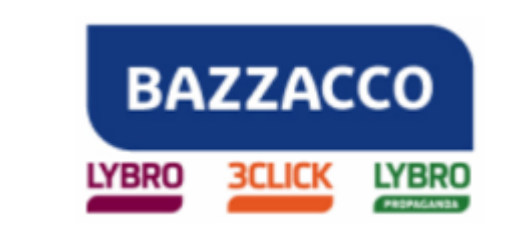

|                           | Trasporto A                               | ltro    | Articoli     | Importi    | Destinazione      | Spese         | Scadenze              | Fattura PA           | Allegati          |   |
|---------------------------|-------------------------------------------|---------|--------------|------------|-------------------|---------------|-----------------------|----------------------|-------------------|---|
|                           | Informazior                               | ni rela | tive alla fa | attura ele | ttronica per la F | Pubblica /    | Amministrazio         | ne.                  |                   |   |
| Dati o                    | ordine acquis                             | to (b   | locco co     | ntenent    | Sormaz            | ioni rela     | tive all'ord          | line di acqu         | isto):            |   |
| Codice                    | Uni <u>v</u> oco Uffici                   | o: UF   | 4UD3         |            |                   | C             | odice <u>U</u> nitari | o Progetto:          | 146               | _ |
| Codice                    | Identif. <u>G</u> ara:                    | ZF      | 123456       |            |                   | Codice C      | ommessa/Co            | on <u>v</u> enzione: | 145               |   |
| Numer                     | o documento:                              | 33      |              |            | Data: 12          | 2/03/201      | 5                     |                      |                   |   |
|                           |                                           |         |              |            |                   | <u>R</u> ifer | imento ammi           | nistrazione:         |                   |   |
| Esito                     | dell'invio del                            | la fat  | tura:        |            |                   |               |                       |                      |                   |   |
| <b>Esito</b><br>Codice    | <b>dell'invio del</b><br>esito:           | la fat  | tura:        |            | Controlla         | esito         | ] Ort                 | ale Fattura P/       | <b>A</b>          |   |
| Esito<br>Codice<br>Esito: | <b>dell'invio del</b><br>e <u>e</u> sito: | la fat  | tura:        |            | Controlla         | esito         |                       | ale Fattura Pi       | 4<br><u>O</u> ra: |   |

Nella scheda Altro è obbligatorio inserire la modalità di pagamento, la propria Banca e l'IBAN.

Nella scheda **Allegati** è possibile inserire degli allegati alla fattura elettronica; premere il pulsante **Allega** e cercare il file da allegare alla fattura; selezionando un allegato dalla lista e premendo il pulsante **Elimina** l'allegato verrà rimosso.

Nota. La fattura comprensiva di allegati non deve superare la dimensione di 5 MB.

Pagina 6 di 15

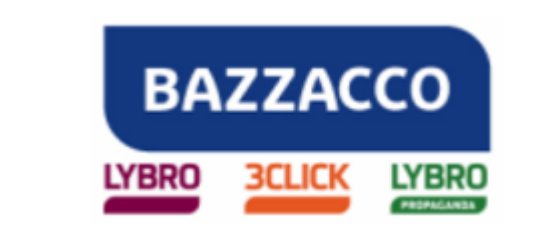

| athura | Altro      | Articoli  | Importi | Dectinazione     | Space       | Scadanza      | Eathera DA                   | Allegati |            |              |
|--------|------------|-----------|---------|------------------|-------------|---------------|------------------------------|----------|------------|--------------|
| artuia | Aluo       | Aracon    | тирога  | Destinatione     | shere       | Scauenze      | TatularA                     |          |            |              |
| x      | Aggi       | ungere, p | remendo | il pulsante Sfog | lia, i doci | umenti da all | egare <mark>al</mark> la fat | tura.    |            |              |
| P      |            |           |         |                  |             |               |                              |          |            |              |
| Allega | ti:        |           |         |                  |             |               |                              |          |            |              |
| Docu   | umento     |           |         |                  |             |               |                              |          | Data       |              |
| Alt    | ri docu    | menti     |         |                  |             |               |                              |          |            |              |
| 👗 is   | struzioni. | pdf       |         |                  |             |               |                              |          | 27/10/2015 |              |
|        |            |           |         |                  |             |               |                              |          |            |              |
|        |            |           |         |                  |             |               |                              |          |            |              |
|        |            |           |         |                  |             |               |                              |          |            |              |
|        |            |           |         |                  |             |               |                              |          |            |              |
|        |            |           |         |                  |             |               |                              |          |            |              |
|        |            |           |         |                  |             |               |                              |          |            |              |
|        |            |           |         |                  |             |               |                              |          |            |              |
|        |            |           |         |                  |             |               |                              |          |            |              |
|        |            |           |         |                  |             |               |                              |          |            |              |
|        |            |           |         |                  |             |               |                              | ( II     | Allena     | ina          |
| 1      |            |           |         |                  |             |               |                              |          |            | 100 PL-24 PT |
| 1      |            |           |         |                  |             |               |                              | 82       |            |              |

Mettendo il segno di spunta su **Ente pubblico [Split payment]** viene attivata l'opzione di scissione dei pagamenti per gli enti pubblici (è introdotta dal comma 629, lettera b, articolo 1, della legge 190/2014 e riguarda le operazioni nei confronti delle pubbliche amministrazioni. Il meccanismo, prevede che sia la Pubblica Amministrazione a versare direttamente all'Erario l'IVA, che il fornitore addebita in fattura senza incassarla.)

Nel contenuto della fattura non devono essere presenti righe per articoli descrittivi ma solamente articoli soggetti ad un'aliquota iva compresi articoli con iva esclusa ex art. 15, articoli con iva non soggetta, articoli con iva esente, articoli con iva non imponibile, articoli con iva al regime del margine.

Verificare che tutti i dati siano corretti e premere **Ok** per creare la fattura.

**Importante.** Nell'intestazione della fattura **NON** devono essere presenti caratteri speciali come ad esempio virgolette, apici, accenti, asterischi, ecc.

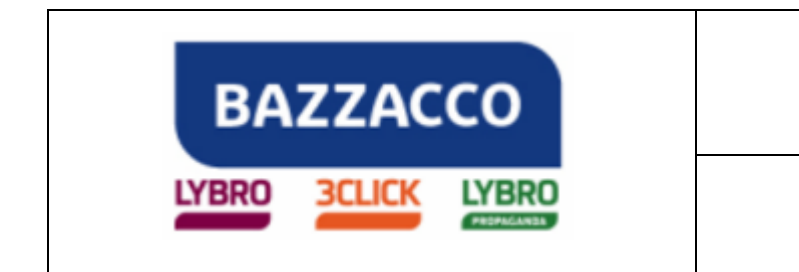

### INVIO DELLA FATTURA P.A.

1. Selezionare la fattura da inviare e premere il pulsante **Fatt.PA**. Dal menu a tendina che appare selezionare la voce **Fattura Pubblica Amministrazione...** 

| 🗋 Fatture | - 2015         |            |          |             |                |               |          |            |       |                                    |
|-----------|----------------|------------|----------|-------------|----------------|---------------|----------|------------|-------|------------------------------------|
| Nuovo     | ▼ 📝<br>Modific | Ca Copia I | Cilimina | ති<br>Trova | ▼ Öa<br>Stampa | ► 🖂<br>E-mail | Regiorna | )<br>Banca | Stat. | • Fatt.PA                          |
| 60        |                | 0          | Aggiorna | 🕉 Oggi [    | Settimana      | (33) Mese     |          |            |       | 🔄 Fattura Pubblica Amministrazione |
| Nº Nº     | Tipo           | Data       | Cliente  |             |                |               | Città    | Pro        |       | 🔅 Controlla esiti fatture PA       |
| 01        | Fattura        | 17/02/2015 | Comune   |             |                |               |          |            |       | 🔚 Trova fatture P.A.               |
| 02        | Fattura        | 25/02/2015 | Ferrame  | nta         |                |               |          |            |       | 1 Trova fatture Enti pubblici      |
| 03        | Fattura        | 25/02/2015 | Ferrame  | nta         |                |               |          |            |       |                                    |

2. Nella finestra che appare viene visualizzato il riepilogo dei dati per poter creare la fattura PA:

Ragione sociale: viene visualizzato il destinatario della fattura. Documento: viene visualizzato il nome del documento nel formato previsto Codice univoco ufficio: è il codice inserito in precedenza nella scheda cliente ed è ancora possibile modificarlo cliccando sul pulsante di ricerca Progressivo file: è il progressivo d'invio del file generato automaticamente Note: vengono inseriti in automatico i dati necessari all'invio della fattura tra i

quali l'utente che effettua la fattura e i dati del trasmittente (chi effettua la trasmissione).

Allegati: vengono visualizzati gli eventuali allegati inseriti nella fattura.

Pagina 8 di 15

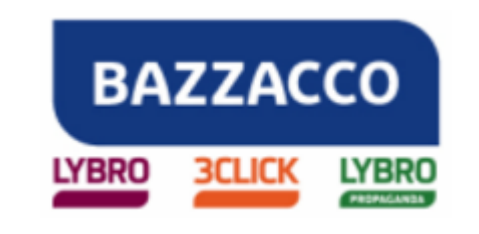

|                                                                                                    | ISTITUTO COMPRENS                       |                           | DADI                 |             |                         |                  |   |
|----------------------------------------------------------------------------------------------------|-----------------------------------------|---------------------------|----------------------|-------------|-------------------------|------------------|---|
| <u>R</u> agione sociale:                                                                                                    | TD01 Nº 1/DA del 27/                    | 04/2016                   | FARI                 |             |                         |                  |   |
| Documento:                                                                                                    | BONIEICO BANCADIO                       | 30.00 DEEM 141 24         | E Scad+ 31/05/2016   |             |                         |                  |   |
| Pagamento:                                                                                                    | 10245                                   |                           | LEVMWC               |             |                         |                  |   |
| CI <u>G</u> :                                                                                                    | 12345                                   | Codice Uni <u>v</u> oco U | Ifficio: OF MWC      |             | Codice <u>U</u> nitario | Progetto:        |   |
| <u>U</u> ser ID:                                                                                                    | [ID Cliente]                            | Password: a               | DflpTrbfWqaasXU      | Ortale Fa   | ttura PA                | 11               |   |
| <u>C</u> odice Cliente:                                                                                                    | [ID Cliente]                            | Password                  | cifrata: PASSWORDCIF | RATA        |                         |                  |   |
| Progressivo file:                                                                                                    |                                         |                           | Eile:                |             |                         | <u>C</u> redito: | 7 |
| <u>N</u> ote:                                                                                                    |                                         |                           |                      | Alleg       | jati:                   |                  |   |
| <configurazion<br>Codice Client<br/>Password cifi<br/>Versione: 11<br/><idtrasmittent<br>IdCodice:<br/>Programical</idtrasmittent<br></configurazion<br> | e><br>e: PASSWORDCIFRATA<br>rata:<br>e> |                           |                      | × istr<br>E | uzioni.pdf              |                  | * |
| Frogressivon                                                                                                    | NO. 1000001-A                           |                           |                      |             |                         |                  | * |

- 3. Premere il pulsante **Genera file XML** per creare il file da inviare (il percorso del file viene visualizzato nello spazio sottostante insieme alla data di creazione).
- 4. Portarsi nella scheda **Controllare la FatturaPA** e premere il pulsante **Sfoglia**; si aprirà la finestra che permette di selezionare il file da controllare.

Pagina 9 di 15

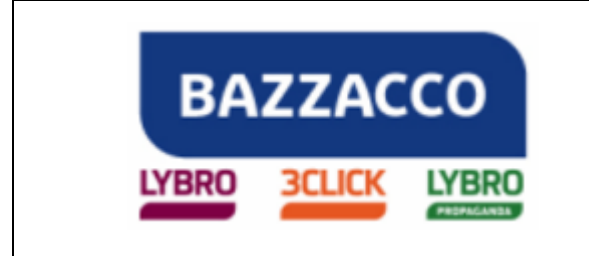

5. Cliccare con il tasto destro del mouse sul campo **Nome file** e dal menu selezionare **Incolla**; in automatico il programma provvederà ad inserire il percorso corretto del file.

| Organizza 🔻 Nuova cartella                                                                                                    |                                                                                                    | E @                                          |
|----------------------------------------------------------------------------------------------------|----------------------------------------------------------------------------------------------------|----------------------------------------------|
| <ul> <li>Desktop</li> <li>OneDrive</li> <li>Risorse recenti</li> <li>Download</li> <li>IT01234567892_262L7</li> <li>IT01234567892_262L7</li> <li>IT01234567892_262L7</li> <li>IT01234567892_262L7</li> <li>IT01234567892_262L7</li> </ul> | Ultima modifica Tipo 7.xml 07/10/2015 11:29 Docur Annulla Taglia Copia Incolla Elimina Seleziona tutto Ordine lettura da destra a sinistra Mostra caratteri di controllo Unicode | ento XML<br>ento XML<br>ento XML<br>ento XML |
| SitiWeb                                                                                                    | Apri IME<br>Riconversione                                                                                                    |                                              |

- 6. Premere il pulsante **Apri**; se necessario far scorrere la pagina verso il basso e inserire il **codice di sicurezza** visualizzato a video.
- 7. Premere il pulsante **Controlla**.

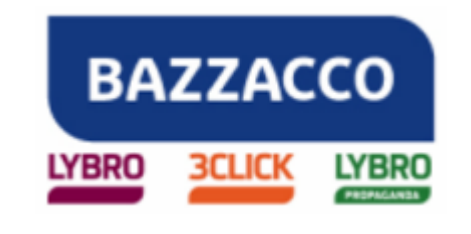

### Manuale tecnico

### Lybro

| ietà Esito Controllare la FatturaPA A               | nteprima del file SDI Struttura file Tecnico                                                                                                    |
|-----------------------------------------------------|----------------------------------------------------------------------------------------------------|
| KK.                                                 | Home   Chi siamo   Mappa   Contatti   F.A.Q.   Assistenza   🛄   📾                                                                                                    |
|                                                     | atturazione Elettronica verso la Pubblica Amministrazione                                                                                                    |
|                                                     | Sistema di Interscambio 🎵                                                                                                    |
|                                                     | Ti trovi in: <u>Home</u> - <u>Strumenti</u> - Controllare la FatturaPA                                                                                                    |
| la ratturara<br>Il Sistema di Interscambio          | Controllare la FatturaPA                                                                                                    |
| Come fare                                           | II <u>Sistema di Interscambio</u> effettua, su ogni <u>file FatturaPA</u> ricevuto, una serie di controlli formali<br>che, se non superati, portano allo scarto del file e all'invio al trasmittente di una notifica di scarto.                                                                                                    |
| Strumenti                                           | Tramite questa applicazione è possibile effettuare il controllo formale della fattura prima dell'invio;<br>l'eventuale presenza di errori viene segnalata indicando il tipo di anomalia e suggerendo<br>l'intervente correttivo da effettuare                                                                                                    |
| Verificare la firma SDI                             | Fino al 30 gennaio 2015, sarà possibile controllare i file FatturaPA compilati in entrambi i formati<br>della unazione 1.0 e della unazione 1.1                                                                                                    |
| Controllare la FatturaPA                            | Dal 31 gennaio 2015, sarà possibile controllare soltanto la versione 1.1 della FatturaPA.                                                                                                    |
| • Visualizzare i file del SdI                       | Per avere un elenco dei controlli e degli errori riscontrati dal Sistema di Interscambio consultare la<br>sezione Controlli ed errori.                                                                                                    |
| Autorizzare gli Amministratori     degli Incaricati | Il file da sottoporre a controllo può essere firmato facoltativamente; solo nel caso in cui la firma sia<br>presente viene effettuato anche il controllo di integrità della firma e di autenticità e validità del<br>cottificate di forma.                                                                                                    |
| Accreditare il canale                               | ceruncato di nima.<br>I soli controlli che non vengono eseguiti da questa applicazione, rispetto a quelli che effettua il                                                                                                    |
| Monitorare la FatturaPA                             | Sistema di Interscambio, riguardano l'unicità del nome del file FatturaPA, l'unicità dell'identificativo<br>progressivo della fattura e l'esistenza o meno del <i>CodiceDestinatario</i> (Codice Ufficio del<br>dell'administrativa dell'administrativa dell'administrativa dell'administrativa dell'identificativo<br>della fattura e l'esistenza o meno del <i>CodiceDestinatario</i> (Codice Ufficio del<br>dell'administrativa dell'administrativa dell' |
| <ul> <li>Gestire il canale</li> </ul>               | Non sono ammessi file in formato zin                                                                                                    |
| Simulazione                                         |                                                                                                    |
|                                                     | Fattura da controllare: Stoglia                                                                                                    |
| Norme e regole                                      | Inserisci nel campo "Codice di sicurezza" i caratteri che vedi o che senti.                                                                                                    |
|                                                     | Ascolta il codice di sicurezza                                                                                                    |
|                                                     | Visualizza un altro codice di sicurezza                                                                                                    |
|                                                     | Ascolta un altro codice di sicurezza                                                                                                    |
|                                                     | Codice di sicurezza:                                                                                                    |
|                                                     | and a second second sec                   |
|                                                     | Controlla                                                                                                    |
|                                                     |                                                                                                    |
|                                                     | Privacy   Accessibilità   Link utili   Copyright                                                                                                    |
| /bro\Database\FatturaPA\IT01234567                  | 39_HDm12.xml Aggin                                                                                                    |

8. Se l'esito del controllo è positivo, tornare nella scheda **Proprietà** e premere il pulsante **Spedisci** per firmare digitalmente e spedite il file; se così non fosse verranno segnalati gli errori da correggere nella fattura generata.

# IMPORTANTE. Dopo aver inviato la fattura quest'ultima NON è più modificabile pertanto è opportuno verificare attentamente i dati inseriti prima di effettuare l'invio.

Pagina 11 di 15

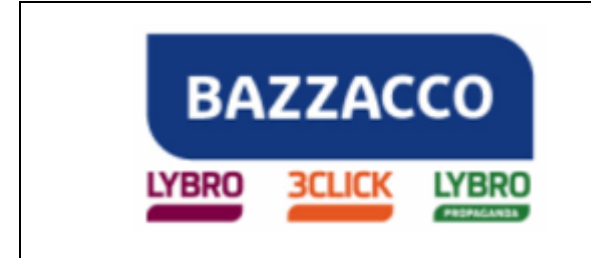

Quando la fattura PA viene accettata dal sistema di archiviazione è possibile visualizzarne l'esito:

- 1. Dal menu **Azienda** selezionare **Fatture**.
- 2. Aprire la fattura di cui si vuole verificare l'esito cliccando due volte su di essa
- 3. Portarsi nella scheda Fattura PA e cliccare il pulsante Controlla esito...
- 4. Verranno visualizzati i dettagli dell'invio con il relativo esito.

|                                                                                        | Trasporto A                                | ltro     | Articoli     | Importi    | Destinazion    | e Spese                             | Scadenze                                                                                                    | Fattura PA                            | Allegati          |  |
|----------------------------------------------------------------------------------------|--------------------------------------------|----------|--------------|------------|----------------|-------------------------------------|----------------------------------------------------------------------------------------------------|---------------------------------------|-------------------|--|
|                                                                                        | Informazior                                | ni relat | tive alla fa | attura ele | ttronica per l | a Pubblica /                        | Amministrazio                                                                                                    | one.                                  |                   |  |
| Dati o                                                                                 | ordine acquis                              | to (bl   | locco co     | ntenent    | e le inform    | azioni rela                         | ative all'or                                                                                                    | dine di acqu                          | iisto):           |  |
| Codice Uni <u>v</u> oco Ufficio:<br>Codice Identif. <u>G</u> ara:<br>Numero documento: |                                            | o: UF    | UF4UD3       |            | <u>_</u>       | ) c                                 | 146                                                                                                    |                                       |                   |  |
|                                                                                        |                                            | ZF       | 123456       |            |                | Codice C                            | on <u>v</u> enzione:                                                                                                    | 145                                   |                   |  |
|                                                                                        |                                            | 33       |              |            | Data:          | 12/03/201                           | 5                                                                                                    | n na hatara an An                     |                   |  |
| Dati (                                                                                 | contratto (blo                             | 0000     | contene      | nte le in  | Comma Tioni    | and the second of the second second | and the second second s |                                       |                   |  |
|                                                                                        |                                            |          | concerne     | ince ie in | ormazioni      |                                     | imento ammi                                                                                                    | inistrazione:                         |                   |  |
| Esito                                                                                  | dell'invio dell                            | la fat   | tura:        |            |                | Rifer                               | imento ammi                                                                                                    | );<br>inistrazione:                   |                   |  |
| <b>Esito</b><br>Codice                                                                 | <b>dell'invio dell</b><br>: <u>e</u> sito: | la fat   | tura:        |            | Contro         | Rifer                               | imento ammi                                                                                                    | »):<br>inistrazione:<br>ale Fattura P | A                 |  |
| Esito<br>Codice<br>Esito:                                                              | <b>dell'invio dell</b><br>: <u>e</u> sito: | la fat   | tura:        |            | Contro         | Rifer                               | imento ammi                                                                                                    | »):<br>inistrazione:<br>ale Fattura P | A<br><u>O</u> ra: |  |

I possibili esiti comunicati dal sistema sono i seguenti:

- Accettazione: la fattura è stata accettata da parte dell'ente pubblico.
- Notifica di scarto: seguita dall'errore riscontrato in fase di verifica, è necessario correggere la fattura e ritrasmetterla.
- **Rifiuto**: l'ente pubblico ha rifiutato la fattura specificando una motivazione.
- **Ricevuta di mancata consegna**: la fattura ha superato i controlli di verifica ma per problemi tecnici non è ancora stata consegnata all'Ufficio della PA.
- **Ricevuta di consegna**: la fattura non presenta errori ed è stata inoltrata e ricevuta dal destinatario.

Pagina 12 di 15

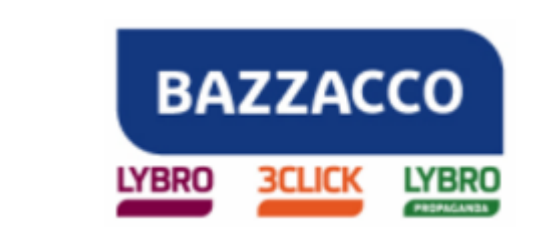

Una volta che la fattura è stata inoltrata con esito positivo la Pubblica Amministrazione ha **15 giorni di tempo** per comunicare al sistema una **notifica di accettazione o di rifiuto**; il sistema invierà a sua volta la notifica al trasmittente.

Se **trascorrono i 15 giorni senza nessuna comunicazione** al sistema da parte della Pubblica Amministrazione, il **processo** si considera **concluso**. In questo caso il sistema invierà sia al trasmittente che al destinatario **una notifica di decorrenza dei termini** (la fattura è validamente emessa e il trasmittente potrà aspettare il pagamento).

Per conoscere velocemente l'esito di tutte le fatture PA, è possibile premere il pulsante **Fatt.PA** e dal menu a tendina selezionare la voce **Controlla esiti fatture PA**. A fianco di ogni fattura inviata verrà visualizzata una bandierina colorata:

- **VERDE**: fattura accettata dall'ente pubblico.
- **ROSSA**: fattura rifiutata dall'ente pubblico o scartata dal sistema Sdi.
- **BLU**: la fattura è in corso di processo da parte del sistema Sdi.
- **GIALLA**: fattura inviata al sistema Sdi, l'ente pubblico non ha ancora espresso un esito oppure se sono passati più di 15 giorni la fattura è in decorrenza termini.

| Nuovo      | - Modifie | a Copia   | Elmina   | Trova          | Stampe .  | • B      |
|------------|-----------|-----------|----------|----------------|-----------|----------|
| <i>3</i> 0 |           | 0         | Aggiorna | 🎯 Oggi 🏾 📆     | Settimana | T Mese   |
| N° N°      | Тіро      | Data      | Clien    | te             |           |          |
| 01/PA      | Fattura   | 30/04/201 | s 🏴 c    | OMUNE DI PADO  | AVA       |          |
| 02/PA      | Fattura   | 30/04/201 | 5 🏴 c    | OMUNE DI SAN I | MARTINO D | I LUPARI |
| 03/PA      | Fattura   | 17/08/201 | 5 - 0    | OMUNE DI PADO  | OVA       |          |
| 04/04      | Fattura   | 10/08/201 | 5 10 0   | OM INF DI PADO | AV/A      |          |

Dal programma è possibile visualizzare solo le fatture inviate alla pubblica amministrazione:

- 1. Dal menu Azienda selezionare Fatture
- 2. Premere il pulsante Fatt.PA e dall'elenco selezionare Trova Fatture P.A.
- 3. Verrà visualizzato l'elenco delle sole fatture PA

Pagina 13 di 15

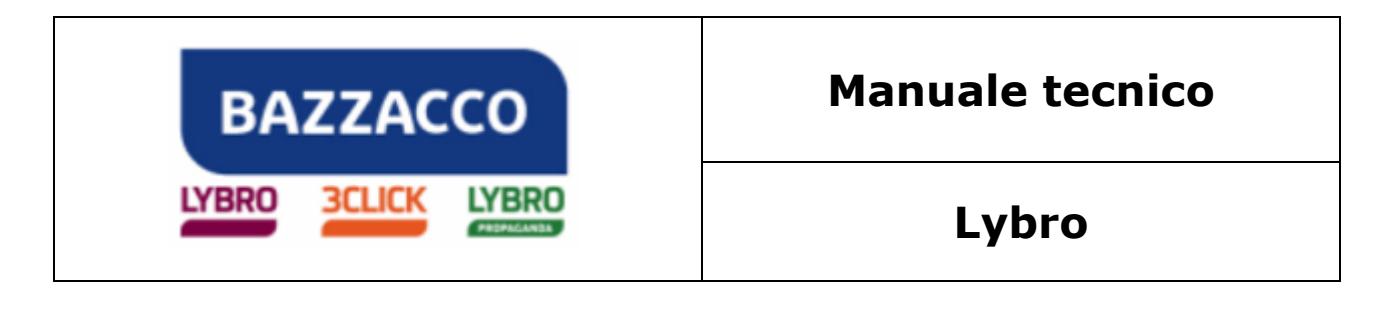

| 🗋 Fatture - 2015 |                |              |                     |               |        |               |            |         |                                    |
|------------------|----------------|--------------|---------------------|---------------|--------|---------------|------------|---------|------------------------------------|
| Nuovo            | ▼ 2<br>Modifie | a Copia El   | 🥑 🧐 ,               | Stampa        | E-mail | 2<br>Aggiorna | )<br>Banca | Stat. ▼ | Fatt.PA                            |
| 90               |                | 🙆 Ag         | ggiorna 🎯 Oggi 🎦    | ] Settimana 🏾 | ) Mese |               |            |         | 🔄 Fattura Pubblica Amministrazione |
| Nº Nº            | Tipo           | Data         | Cliente             |               | (      | Città         | Pro        | Tota    | 🔅 Controlla esiti fattur           |
| 01/PA            | Fattura        | 1 05/05/2015 | Comune di Padova    |               |        |               |            | *17,98  | E Trova fatture P.A.               |
| 02/PA            | Fattura        | 19/02/2015   | Comune di San Marti | no            |        |               |            | *17,96  | 1 Trova fatture Enti pubblici      |
| 03/PA            | Fattura        | 05/05/2015   | Comune di Padova    |               |        |               |            | *37,47  | -                                  |

#### **REGISTRO SEZIONALE PER LE FATTURE ALLA PUBBLICA AMMINISTRAZIONE**

La circolare n. 45/E del 2005 (punto 3.1.2) prevedeva l'obbligo di conservazione dei documenti per tipologia, vale a dire che, se si conservava in formato elettronico una sola fattura di acquisto, si era obbligati a conservare in formato elettronico tutte le fatture passive. Per ovviare a tale problematica, che rischiava di frenare lo sviluppo della fatturazione elettronica, è stata prevista, con la citata circolare 36/E, la possibilità di conservare contestualmente fatture *elettroniche* e fatture *cartacee*, utilizzando per quelle cartacee appositi **registri sezionali**.

Tale modalità operativa è consentita a condizione che le fatture siano annotate in un registro sezionale e numerate progressivamente, con una distinta serie numerica in ordine cronologico, senza soluzione di continuità per periodo di imposta. Per ogni singolo cliente o fornitore, inoltre, dovrà essere eseguita un'unica modalità di conservazione per l'intero periodo d'imposta, in modo che le fatture emesse o ricevute risultino annotate tutte nello stesso registro.

#### Estratto della circolare 36/E

http://www.agenziaentrate.gov.it/wps/file/nsilib/nsi/documentazione/provvedimenti+circolari+ e+risoluzioni/circolari/archivio+circolari/2006/dicembre+2006/circolare+n+36+del+06+12+2 006/circolare\_36.pdf

#### La garanzia dell'ordine cronologico, senza soluzione di continuità

Il decreto prevede che il processo di memorizzazione debba avvenire assicurando l'ordine cronologico dei documenti, senza che vi sia soluzione di continuità per ciascun periodo d'imposta. Ciò comporta che il contribuente, al pari di quel che accade per la gestione della contabilità e dei documenti fiscalmente rilevanti secondo le modalità tradizionali, nell'eseguire la trasposizione dei documenti, informatici ed analogici, dovrà rispettare l'ordine cronologico e procedere secondo regole uniformi, nel medesimo periodo d'imposta, **in modo da evitare che vi siano intervalli temporali nella memorizzazione dei documenti o nell'aggiornamento delle registrazioni.** 

Al riguardo, si osserva che ai sensi dell'articolo 4, comma 2, del decreto, la memorizzazione dei documenti analogici può essere limitata ad una o più tipologie di documenti. Sebbene analoga previsione non sia stata contemplata per i documenti informatici dall'articolo 3 del decreto, si ritiene, tuttavia, sulla base di un'interpretazione logico sistematica, che la stessa debba estendersi ai documenti informatici, la cui conservazione è disciplinata dall'articolo 3.

Ad esempio, qualora il contribuente, per il periodo d'imposta 2005, conservi in formato digitale i libri contabili obbligatori, le registrazioni dovranno essere effettuate ed aggiornate secondo l'ordine cronologico delle operazioni. **La stessa regola vale per la conservazione elettronica di tutte le fatture passive; in questo caso, il contribuente dovrà procedere alla** 

Pagina 14 di 15

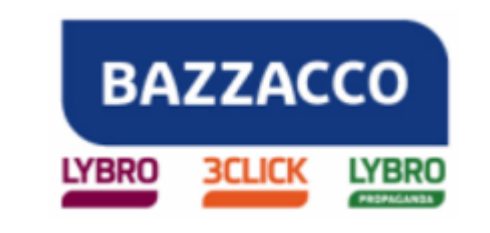

memorizzazione ed alla conservazione secondo l'ordine cronologico, rispettando, cioè, la numerazione progressiva delle stesse<mark>.</mark>

Tuttavia, ove il contribuente intenda adottare la conservazione elettronica delle sole fatture elettroniche, è consentita la conservazione con le modalità tradizionali delle fatture in formato analogico a condizione che le stesse siano annotate in un apposito registro sezionale e numerate progressivamente con una distinta serie numerica in ordine cronologico, senza soluzione di continuità per periodo di imposta.

In tale evenienza, per ogni singolo cliente o fornitore dovrà essere eseguita un'unica modalità di conservazione per l'intero periodo d'imposta, in modo che le fatture emesse o ricevute risultino annotate tutte nello stesso registro.

Qualora, infine, il contribuente decida nel corso del periodo di imposta di procedere alla conservazione elettronica di alcuni tipi di documenti, dovrà applicare le medesime regole per gli stessi documenti formati o emessi a partire dall'inizio del periodo di imposta.

Fine del documento.

Pagina 15 di 15